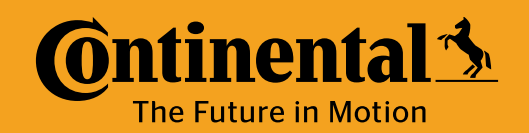

Program Tire Sensor or Program Valve Cap

LIVE

\_\_\_\_\_ YARD

Update Vehicle Create Vehicle or

## **Update Vehicle in ContiConnect** with Hand Held Tool (HHT)

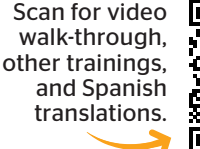

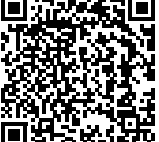

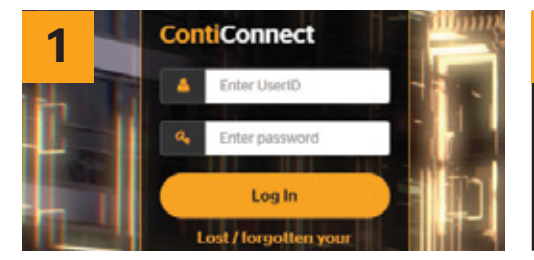

If all tire positions have been scanned with the HHT and a vehicle profile already exists, you are now ready to sign in to the ContiConnect web portal.

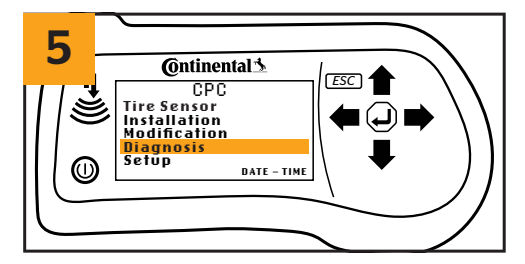

On the HHT, click 'Diagnosis'.

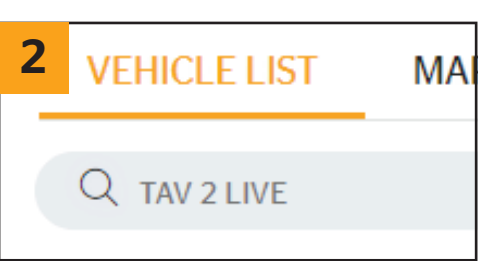

Time estimate: **5-10 min** 

Navigate to 'Vehicle List' and search the vehicle's name or number.

ESC

(...)

DATE - TIME

Ontinental 3

DTC (failure code) Software Update

On the HHT, click 'Connection

Diagnosis

CANcheck

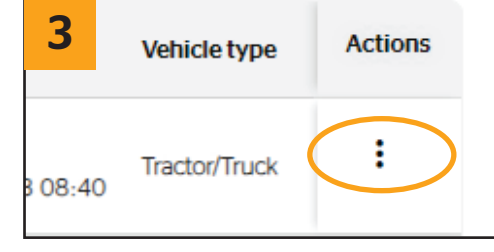

Click the button under 'Actions' (appears as 3 vertical dots) and select 'Upload handheld tool file'.

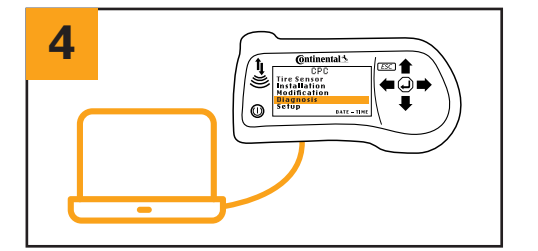

Plug the provided USB cable into the HHT and plug the other end into your computer.

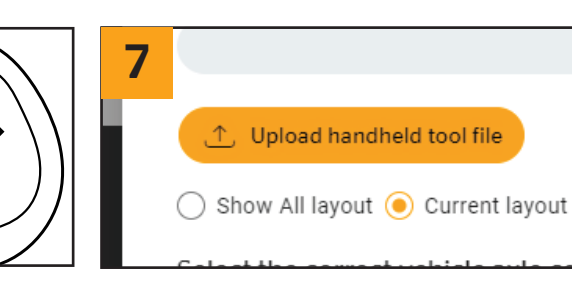

On the next screen, click 'Upload HHT File'.

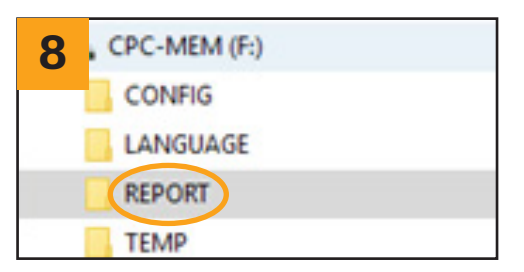

A drive will appear on your computer titled 'CPC-MEM.' Navigate to the 'REPORT' folder within this drive.

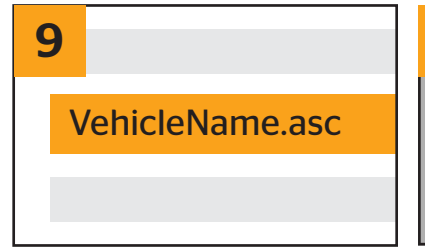

Select the vehicle name you're

updating on ContiConnect and

click 'Open'.

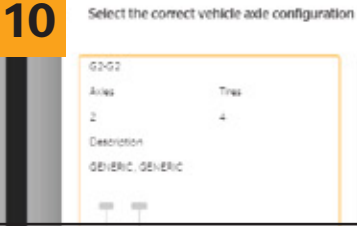

6

0

To PC'.

Ensure that ContiConnect has automatically selected the correct axle configuration, then click 'Next'.

11 75

Enter or confirm recommended tire pressure and click 'Continue'.

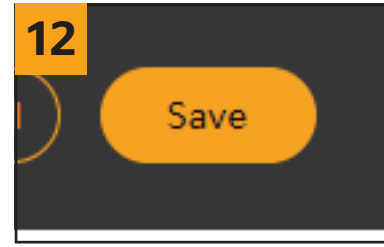

Click 'Save'.

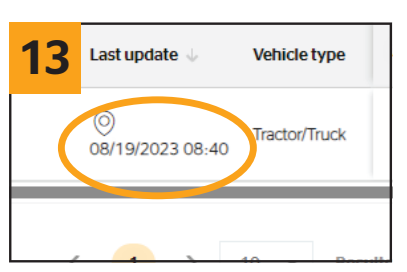

Verify that the date and time stamp are up to date. Your vehicle has now been updated.